## 願記処理電子システム

# 【操作説明書】

(はじめに)

- 1. はじめに
- 2. 願記処理電子システムの機能について
- 3. 用語の説明
- 4. 環境の準備
- 5. 操作の説明(URLにアクセス)
- 6. 操作説明書 ① 仮パスワードでのログイン~電話番号認証
- 7. 操作説明書 ② 寺院情報と僧侶情報の検索
- 8. 操作説明書 ③ 責任役員と門徒総代の改選申請
- 9. 操作説明書 ④ パスワードリセットとその他の変更

この願記処理電子システムは、宗派の寺院(住職)を対象にインター ネットのWebシステムを利用して寺院情報の閲覧及び願記の申請を行 うシステムです

また、この操作説明書は、パソコンやタブレットなどを用いて、実際 に願記処理電子システムを利用し、必要な寺院情報の閲覧及び所定の 願記申請を行う際に、ユーザーが行う設定や操作の手順・方法などを 示したマニュアルです

このシステムの利用にあたっては、必ず、別に定める利用規約をあわ せてご確認ください 2. 願記処理電子システムの機能について

願記処理電子システムには以下の機能があります

(1)ユーザー | Dの登録~更新

・このシステムを使用するためのユーザー | Dは宗派から付与いたします
この | Dはパスワードや連絡用のメールアドレスを登録するものです

(2)宗派登録の記録情報閲覧機能

・現在、宗派の寺院台帳及び僧籍台帳に登録されている寺院及び僧侶などの情報を インターネットから閲覧できる機能です

(3)願記の申請機能

・責任役員と門徒総代の任期満了や途中就退任時の改選情報をインターネットから
申請できる機能です(宗派での処理状況は電子メールで通知されます)

## 3. 用語の説明

(1)ユーザーID

・このシステムの利用者がシステムを使うために個人を特定するための記号です

#### (2)パスワード

・本人を特定するための鍵となる文字の組み合わせです

#### (3)メールアドレス

- · 宗派からの連絡には電子メールを使うのでユーザーのアドレスを登録します
- ※登録いただくメールアドレスは、システムの利用に際して、ユーザー本人を特定するとともに、 システムの利用に関して宗派からユーザーに対して連絡・確認のメールを送信する宛先となり ますため、ユーザー本人が直接管理し、日頃、送受信が行えるアドレスを登録ください

#### (4)ログイン

・このシステムを使用するためにユーザー | Dとパスワードを入力してユーザーを確認する仕組み です

#### (5) ログアウト

・システムの接続を解除することです※システムの利用が終了したときには必ずログアウトをしてください

### 4. 環境の準備

このシステムを使うためには以下のものをご準備下さい。

- ・パソコンまたはタブレットなどのインターネットが閲覧ができる装置
- ・インターネットに接続できる環境

接続のための通信料金等は利用者の負担となるのでご留意ください

- ・Webブラウザ
  - 推奨されるWebブラウザの組み合わせは次の通りです
  - Windows 10 · 11 / Microsoft Edge 或いは Google Chrome
  - macOS 13.2 / Safari、或いは Google Chrome
  - 但し、この他のWebブラウザでも利用できる場合があります
- ・電子メールの送受信ができるソフトウェアとご自身の電子メールアドレス このシステムからのお知らせが電子メールから通知されます
  suport@hongwanji.or.jp からのメールが受信できるように設定願います

5. 操作の説明(URLにアクセス)

以下のURLにアクセスしてください

願記処理電子システム <u>https://ganki.hongwanji.or.jp/</u>

願記処理電子システムのログイン画面が表示されたら、次ページにある画面説明に沿って、 パスワードの変更とメールアドレスの登録操作を進めてください

なお、願記処理電子システムの利用が終了したときは、必ずログアウトをしてください